## ¿Cómo configurar la VPN de la UDLAP?

Paso 1. Procedemos a abrir la aplicación de FortiClient, aceptamos el acuerdo y damos clic en Aceptar.

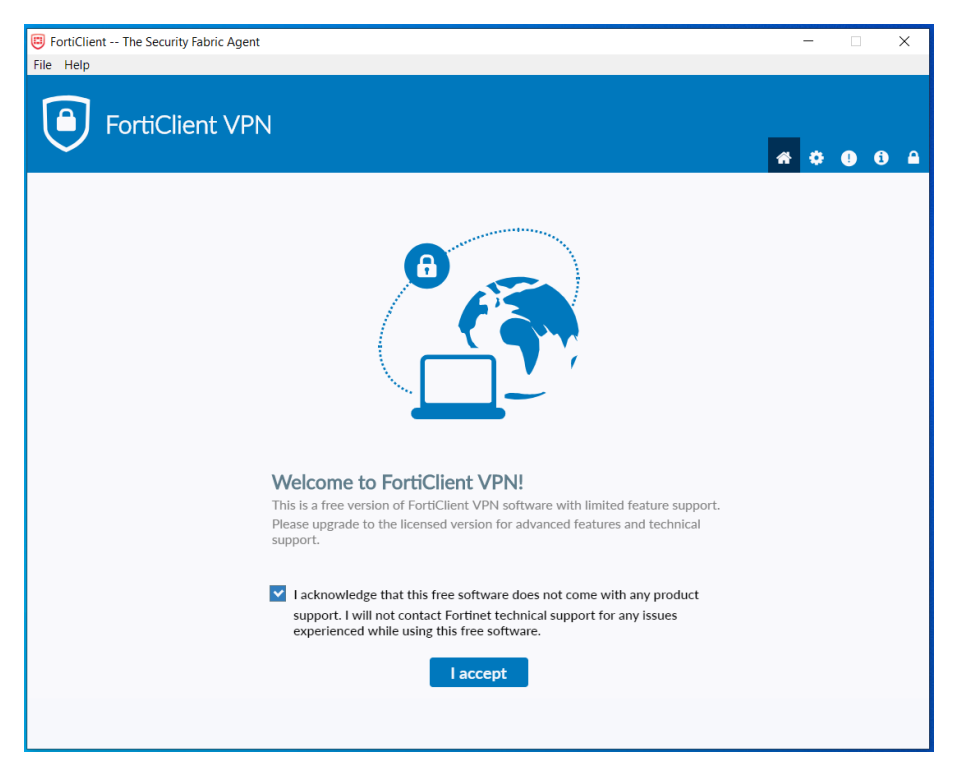

Paso 2. Ahora hacemos clic en Configurar VPN.

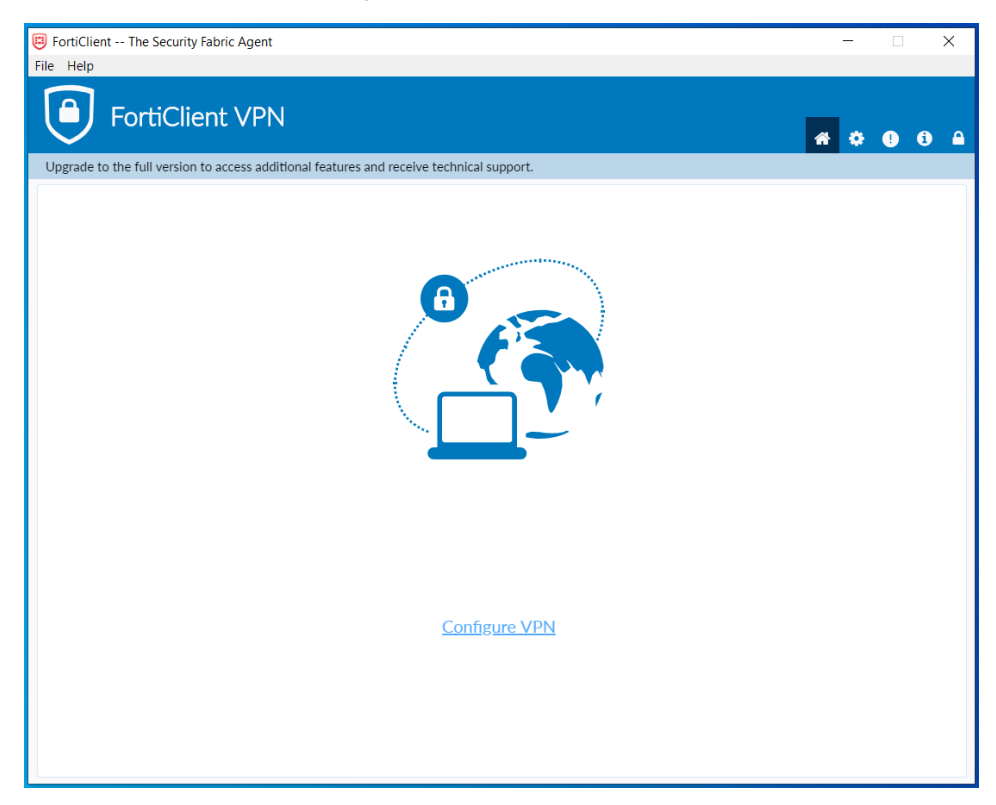

Paso 3. Procedemos a realizar la configuración de la conexión por VPN, tal y como se muestra en la siguiente imagen. Hacemos clic en Guardar.

| FortiClient The Security Fabric Agent                     |                                                                                     | - 🗆 X                 |
|-----------------------------------------------------------|-------------------------------------------------------------------------------------|-----------------------|
| File Help                                                 |                                                                                     |                       |
| FortiClient VPN                                           |                                                                                     | <b>*</b> © 0 <b>•</b> |
| Upgrade to the full version to access additional features | s and receive technical support.                                                    |                       |
| New VPN Con                                               | nection                                                                             |                       |
| VPN                                                       | SSL-VPN IPsec VPN                                                                   |                       |
| Connection Name<br>Description                            | VPN_UDLAP                                                                           |                       |
| Remote Gateway                                            | fwback.udlap.mx *<br>+Add Remote Gateway                                            |                       |
| Client Certificate<br>Authentication                      | Customize port     44.3       None     •       •     Prompt on login     Save login |                       |
|                                                           | Do not Warn Invalid Server Certificate                                              |                       |
|                                                           | Cancel Save                                                                         |                       |
|                                                           |                                                                                     |                       |
|                                                           |                                                                                     |                       |
|                                                           |                                                                                     |                       |
|                                                           |                                                                                     |                       |
|                                                           |                                                                                     |                       |

Paso 4. Ingresamos nuestro ID, contraseña y damos clic en Conectar.

| FortiClient The Security Fabric Agent File Help FortiClient VPN                          | - · × |
|------------------------------------------------------------------------------------------|-------|
| Upgrade to the full version to access additional features and receive technical support. |       |

Si la información es válida se muestra la siguiente imagen indicando que la conexión se estableció exitosamente.

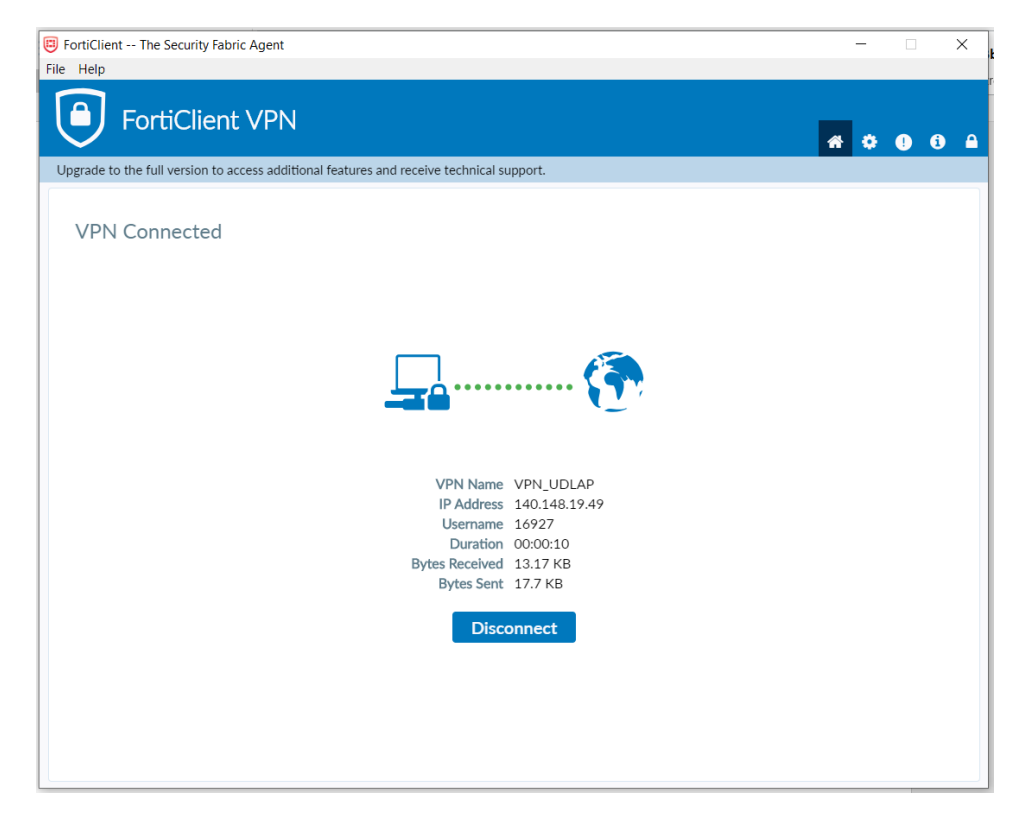